# Quarta-feira, 06 de dezembro de 2006 - Nº 229

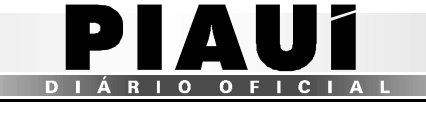

# **TERESINA - PI**

- Essa funcionalidade será utilizada nos postos fiscais intermediários quando o usuário registrará a passagem do veículo;
- ✓ A tela para o controle será disponibilizada após um *click* na opção Controlar Passe Fiscal no submenu,

| 🕘 :::: Posto Fiscal Eletrônico :                                  | ::: - Microsoft Internet Explorer                                                                                                    |                                                   |
|-------------------------------------------------------------------|----------------------------------------------------------------------------------------------------|---------------------------------------------------|
| <u>A</u> rquivo E <u>d</u> itar E <u>x</u> ibir <u>F</u> avoritos | : F <u>e</u> rramentas Aj <u>u</u> da                                                                                                    |                                                   |
| G · 🕞 · 🗷 😫 🏠                                                     | ) 🔎 🛧 🥴 🔗 - 🍃 🛍 🦄                                                                                                    |                                                   |
| Endereço 🕘 http://orapp1.sefaz.pi.ç                               | gov.br:7778/siatnet/listIRastreamentoPasseFiscal.do?method=preFilestingeries and the test of the test of the test of the test of the test of the test of the test of the test of test of tes | ter&MenuIndex=1.1.2&model_selItm=0_0_1            |
| Estado do<br>Plantí                                               | SIAT . net<br>Sistema Integrado de Administração Tributaria                                                                                                    | Secretaria<br>da Fazenda                          |
|                                                                   | Bom dia! sábado, 09/09/2006 PF<br>Rai                                                                                                    | POSTINHO - TABULETA<br>imundo José Rodrigues Neto |
| Control                                                           | le de Acesso                                                                                                    | 😮 Ajuda 🗙 Sair                                    |
| Trânsito>Passe Fiscal> <b>Control</b> :                           | ar Passe Fiscal                                                                                                    |                                                   |
|                                                                   | Controlar Passe Fiscal                                                                                                    |                                                   |
| Numero Passe *                                                    | 264650000042                                                                                                    |                                                   |
| Voltar                                                            |                                                                                                    | Controlar                                         |
|                                                                   |                                                                                                    |                                                   |
|                                                                   | Web Site Desenvolvido pelo Corpo Técnico- SEFA                                                                                                    | AZ <sup>™</sup>                                   |

Figura 44: Tela Controlar Passe Fiscal.

 O usuário deverá informar o número do passe a ser controlado e clicar no botão Controlar, destacado na figura acima.

| 🐔 http://orapp | o1.sefaz.pi.gov.br:7778 - :::: Posto Fiscal Eletrônico :::: - Microsoft Internet 💶 🗖 🗙                                                                                                    |
|----------------|----------------------------------------------------------------------------------------------------|
|                | Operação realizada com sucesso                                                                                                    |
|                | Consulta realizada com sucesso                                                                                                    |
|                | Caso haja dúvida no procedimento, consulte a nossa <b>Ajuda</b> , que se localiza no menu superior da tela.                                                                                                    |
| <              |                                                                                                    |
| Concluído      | Sector Sector Se |

Figura 45: Tela com mensagem do sistema.

✓ Mensagem confirmando o sucesso da operação.

## **CONSULTAR PASSE FISCAL**

Submenu "Consultar Passe Fiscal".

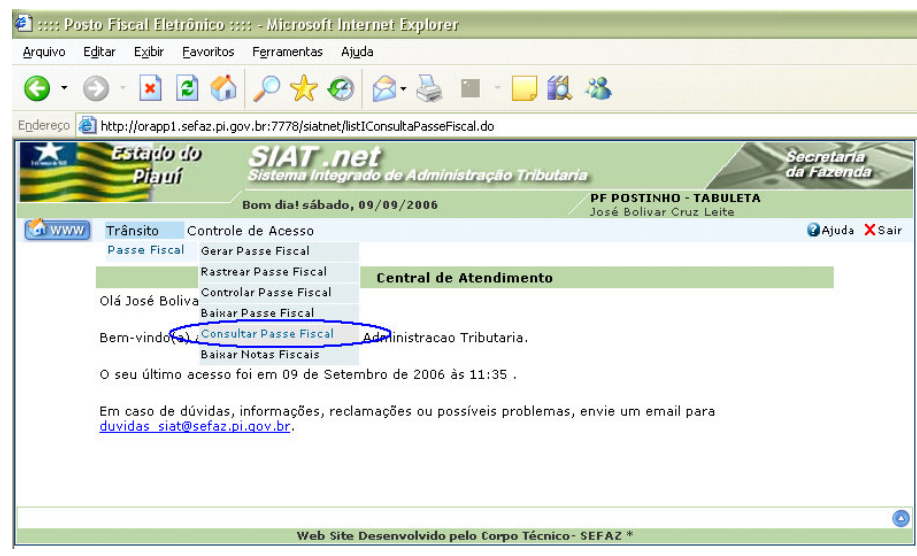

- Consultar os Passes Fiscais normais ou especiais emitidos para uma determinada placa com *status* "em aberto", "baixados" ou todos;
- Consultar os Passes Fiscais normais ou especiais emitidos para um motorista com *status* "em aberto", "baixados" ou todos;
- Consultar os Passes Fiscais normais ou especiais emitidos com previsão de saída em um determinado posto fiscal;
- Consultar os Passes Fiscais normais ou especiais emitidos por um determinado posto de entrada;
- Consultar os passes normais ou especiais por da efetiva baixa;
- Outras.

| 🕘 :::: Posto Fiscal                          | Eletrônico :::        | : - Microsof          | i Internet       | Explorer              |                |                                      |                     |                        |       |
|----------------------------------------------|-----------------------|-----------------------|------------------|-----------------------|----------------|--------------------------------------|---------------------|------------------------|-------|
| <u>Arquivo Editar Exib</u>                   | oir <u>F</u> avoritos | Ferramentas           | Aj <u>u</u> da   |                       |                |                                      |                     |                        |       |
| G • 🔘 •                                      | ) 🗟 🏠                 | <i>&gt;</i> ☆ •       | 0                | • 蘃 👿                 | • 📃 🛍          |                                      |                     |                        |       |
| Endereço 🙆 http://ora                        | pp1.sefaz.pi.go       | v.br:7778/siatn       | et/listIConsu    | ultaPasseFiscal.d     | lo?method=preF | lter&MenuInde×=1.1.                  | .5&model_selItm=    | 0_0_4                  |       |
| Esta<br>Pit                                  | गम्<br>१० ५०          | SIAT .<br>Sistema Int | net<br>egrado de | e Administra          | ção Tributari  | a                                    |                     | lecretari<br>la Fazenc |       |
|                                              | I                     | 3om dia! sába         | ado, 09/09       | /2006                 |                | PF POSTINHO - 1<br>José Bolivar Cruz | TABULETA<br>: Leite |                        |       |
| 🖸 Trânsito                                   | o Controle            | de Acesso             |                  |                       |                |                                      |                     | 🕜 Ajuda                | XSair |
| Trânsito>Passe Fiscal>Consultar Passe Fiscal |                       |                       |                  |                       |                |                                      |                     |                        |       |
|                                              |                       |                       | Co               | onsultar Pase         | se Fiscal      |                                      | 1                   |                        |       |
| Numero                                       | Passe                 |                       |                  | Tipo de bo            | usca *         |                                      | ~                   |                        |       |
| Data de                                      | Início                | 04/09/200             | 06               | Posto Ent             | rada           | sem intervalo de<br>por intervalo de | e tempo<br>tempo    | ~                      |       |
| Data de                                      | Fim                   |                       |                  | Posto Saío            | da             |                                      |                     | ~                      |       |
| Placa                                        |                       |                       |                  | UF Placa              |                |                                      | ×                   |                        |       |
| Pl.Carre                                     | ta                    |                       |                  | UF Placa o            | da Carreta     |                                      | ~                   |                        |       |
| Placa da                                     | a 2ª Carreta          |                       |                  | UF Placa (<br>Carreta | da 2ª          |                                      | ~                   |                        |       |
| CPF Mot                                      | orista                |                       |                  | CNPJ. Tra             | nsp.           |                                      |                     |                        |       |
| Tipo de                                      | passe                 |                       | $\checkmark$     | Posto Libe            | erador         |                                      |                     | ~                      |       |
| Situação                                     | D                     |                       | ~                |                       |                |                                      |                     |                        |       |
| Voltar                                       |                       |                       |                  |                       |                |                                      |                     | Continu                | ar    |
|                                              |                       | Web                   | Site Desen       | volvido pelo (        | orpo Técnico-  | SEFAZ *                              |                     |                        | 0     |

### Figura 47: Tela com os campos de consulta.

Caso o usuário selecione a opção "sem intervalo de tempo", o sistema retornará todos os Passes Fiscais emitidos na data registrada no campo Data de Início, no exemplo, 04/09/2006. Caso a escolha recaia na opção "por intervalo de tempo", o sistema retornará todos os passes emitidos do dia correspondente ao registrado no campo Data de início até a data atual.

| E HH POSIO FIS              | cal Eletror  | 1160 :::: - M         | licrosoft Inf                  | ernet Explore   | ſ                             |                        |                        |                            |                          |                  |                     | - 14 | PIX      |
|-----------------------------|--------------|-----------------------|--------------------------------|-----------------|-------------------------------|------------------------|------------------------|----------------------------|--------------------------|------------------|---------------------|------|----------|
| Arquivo Editar              | Exibir Fav   | voritos Ferr          | amentas Aju                    | da              |                               |                        |                        |                            |                          |                  |                     |      | <b>.</b> |
| G · O ·                     | × 2          |                       | * 🚱                            | A- 🛃            | · · 🗔 👸                       | - 28                   |                        |                            |                          |                  |                     |      |          |
| indereco 🚳 http://          | lovanni cef  | an ni gou bu?         | 770/cintrat/lict               | IConcultaDaccoE | ircal do                      |                        |                        |                            |                          |                  | 💌 🎮 Ir              | 1    | inke )   |
| Tu2.                        | voi apprisen | azipiigovibiii        | 770/sidchechist                | ICOIDDEAR about | iscal.do                      |                        |                        |                            |                          | a sauda          | Y Cale              | -    |          |
| Transito Controle de Acesso |              |                       |                                |                 |                               |                        |                        | A)00a                      | ∧ sair                   |                  | -                   |      |          |
| Trânsito>Passe              | Fiscal>Co    | nsultar Pa            | sse Fiscal                     |                 |                               |                        |                        |                            |                          |                  |                     |      |          |
|                             |              |                       |                                |                 | -                             |                        |                        |                            |                          |                  |                     |      | _        |
|                             |              |                       |                                | DI.             | Passes tis                    | cais encon             | trados                 |                            |                          |                  |                     |      |          |
| Numero Passe                | Tipo         | Entrada               | Saída                          | Carro           | Carreta 2ª<br>Carreta Carreta | Inicio                 | Fim                    | Peso<br>Total das<br>Notas | Valor Total<br>das Notas | CPF<br>Motorista | CNPJ/CPF<br>Transp. |      |          |
| 156650000001                | NORMAL       | PF<br>MIGUEL<br>ALVES | PF<br>POSTINHO<br>TABULETA     | AAA0000/AC      |                               | 04/09/2006<br>09:54:36 | 06/09/2006<br>08:18:18 | 76                         | R\$<br>1.110,01          | 15100103353      |                     | P    | ā        |
| 156650000002                | NORMAL       | PF<br>MIGUEL<br>ALVES | PF MIGUEL<br>ALVES             | LLK4567/CE      |                               | 04/09/2006<br>21:53:23 | 04/09/2006<br>21:55:33 | 168.566                    | R\$<br>80.688,88         | 84928875320      |                     |      | ð        |
| 156650000003                | ESPECIAL     | PF<br>MIGUEL<br>ALVES | PF SAO<br>JOAO DA<br>FRONTEIRA | NNJ9090/AP      |                               | 04/09/2006<br>21:57:41 | 05/09/2006<br>08:06:17 | 365.113                    | R\$<br>33.401,85         | 84928875320      | 07681395000184      |      | ð        |
| 159650000022                | NORMAL       | PF<br>TABULETA        | PF<br>TABULETA                 | L008855/RN      |                               | 04/09/2006<br>17:10:29 | 04/09/2006<br>17:16:55 | 688.333                    | R\$<br>79.479,47         | 84928875320      |                     | 2    | ē        |
| 159650000023                | NORMAL       | PF<br>TABULETA        | PF<br>TABULETA                 | ММЈ5588/РВ      |                               | 04/09/2006<br>17:17:29 | 04/09/2006<br>17:40:10 | 1.001.072                  | R\$<br>3.569,72          | 84928875320      |                     |      | ð        |
| 159650000024                | NORMAL       | PF<br>TABULETA        | PF<br>TABULETA                 | NNJ5588/AL      |                               | 04/09/2006<br>17:41:26 | 04/09/2006<br>20:22:38 | 5.600.094                  | R\$<br>34.070,63         | 84928875320      |                     |      | ð        |
| 159650000025                | NORMAL       | PF<br>TABULETA        | PF<br>TABULETA                 | 00P1155/PR      |                               | 04/09/2006<br>20:26:39 | 04/09/2006<br>20:32:01 | 78.002                     | R\$<br>47.096,39         | 84928875320      |                     | 24   | ē        |
| 159650000026                | NORMAL       | PF<br>TABULETA        | PF PONTE<br>METALICA           | KK05544/RS      |                               | 04/09/2006<br>20:34:45 | 04/09/2006<br>20:50:07 | 314.110                    | R\$<br>18.210,07         | 84928875320      |                     | hat  | ā        |
| 162650000001                | ESPECIAL     | PF PONTE<br>METALICA  | PF PONTE<br>METALICA           | NJK5444/ES      |                               | 04/09/2006<br>20:57:31 | 04/09/2006<br>21:06:28 | 1.062.546                  | R\$<br>105.543,86        | 84928875320      | 07681395000184      |      | ð        |
| 162650000002                | NORMAL       | PF PONTE<br>METALICA  | PF PONTE<br>METALICA           | MMK2255/PB      |                               | 04/09/2006<br>21:19:07 | 04/09/2006<br>21:20:49 | 11.554                     | R\$ 115,51               | 84928875320      |                     | 24   | ē        |
|                             |              |                       |                                |                 |                               |                        | < < 1   2 ≥            |                            |                          |                  |                     |      |          |
| ()[                         |              |                       |                                |                 |                               | - 611                  |                        |                            |                          |                  |                     |      |          |
| 9                           |              |                       |                                |                 |                               |                        |                        |                            |                          |                  | Internet            |      | _        |
| 🔒 Iniciar                   | 0            | 🥑 » 👍                 | 1 :::: Posto Fi.               |                 | rosof 🔹 🤰 2 P.                | aint 👻                 | 🕉 2 MSN Me             | 🖸                          | 3 Microsof               | • Microsof       | t Ex PT 🔇 🗿         | 8    | 11:57    |

#### Figura 46: Tela como submenu Consultar Passe Fiscal.

- ✓ A funcionalidade Consultar Passe Fiscal é gerencial e somente supervisores, coordenadores e gestores terão acesso;
- ✓ A partir dessa funcionalidade o usuário poderá:
  - Consultar um Passe Fiscal;

• Consultar os Passes Fiscais normais ou especiais emitidos por período com *status* "em aberto", "baixados" ou todos;

• Consultar os Passes Fiscais normais ou especiais emitidos em uma data específica com *status* "em aberto", "baixados" ou todos;

### Figura 48: Tela com o resultado da consulta "sem intervalo de tempo".

16

✓ No relatório acima, a consulta foi feita "sem intervalo de tempo", e o sistema só retornou os Passes Fiscais emitidos no dia 04/09/2006.